# BizChannel@CIMB LITE Package PERKESO EIS via Payroll Payment Guide

CIMB BANK

# **CIMB**ISLAMIC

#### **Getting Started:**

- First time user for payroll payments, please contact Business Call Centre at 1300 888 828 or email to <u>mybusinesscare@cimb.com</u> to enable payroll and statutory payments.
- Please note that the first EPF and SOCSO submission is a test file and must be approved by the respective statutory bodies (usually takes up to 3 working days) before you can submit a payment. To check the approval status, please refer to Section 2 (ii) below.
- Fields marked with asterisk (\*) in the sections below are mandatory fields.

### **Section 1: Transaction Initiation**

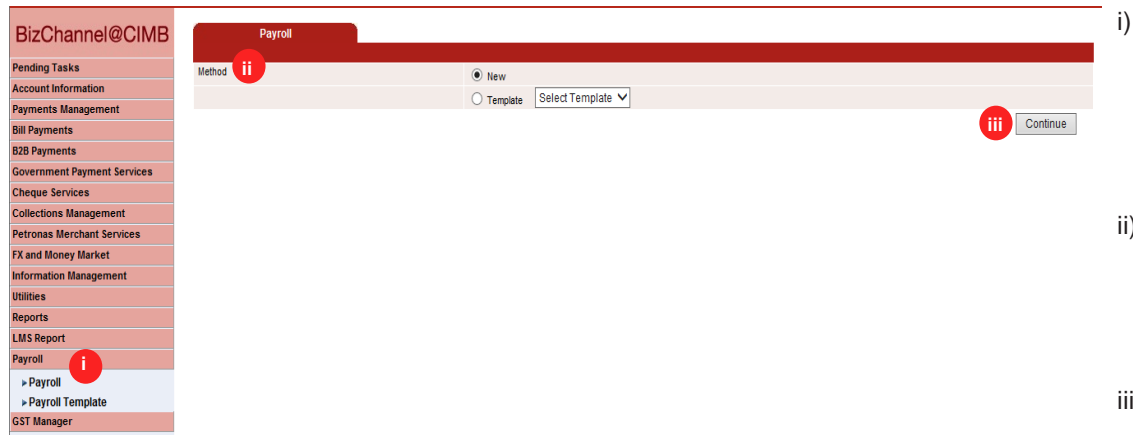

### **Section 2: Company Details**

| Payroli                         |                                     |
|---------------------------------|-------------------------------------|
|                                 |                                     |
| Employer Information            |                                     |
| Payroll Source Account *        | Online Balance                      |
| Zakat Information               |                                     |
| Zakat Source Account *          | Online Balance                      |
| Region*                         |                                     |
| Zakat Employer Reference*       |                                     |
| Month and Year Deduction*       | January 🗸 - 2018 🗸                  |
| SOCSO Information               |                                     |
| SOCSO Source Account *          | Online Balance                      |
| Contribution Type*              | Employment Insurance System (EIS) 🗸 |
| Employer Code*                  | SOCSO Employer Test Status          |
| MyCo ID                         |                                     |
| LHDN Information                |                                     |
| LHDN Source Account *           | Online Balance                      |
| Region*                         | $\checkmark$                        |
| Employer Tax No.*               |                                     |
| Month and Year Deduction*       | January V _ 2018 V                  |
| Contact Person*                 |                                     |
| Contact Person Email Address*   |                                     |
| Contact Person Phone No.*       |                                     |
| EPF Information                 |                                     |
| EPF Source Account *            | Online Balance                      |
| Payment Type*                   | Form A Y Form A Testing Status      |
| EPF Form Submission*            | ● Test ◯ Live                       |
| Employer Name*                  |                                     |
| Employer EPF No*                |                                     |
| Contribution Month and Year*    | January 💙 🛛 2018 🗸                  |
| State Code*                     | Johor                               |
| Contact Person Name*            |                                     |
| Contact Phone Number*           |                                     |
| New or Supplementary Indicator* | First Contribution for the month 🗸  |
| Sequence No*                    |                                     |
|                                 | V Continue Back                     |

- Click 'Payroll' from the left side menu. Select 'Payroll' to create new transaction /template or select 'Payroll Template' to retrieve saved templates.
- Method: Select 'New' to create a new transaction.
   Select 'Template' if the template has been saved earlier.
- iii) Click '**Continue**' to proceed.
- i) Tick on SOCSO Information.
- ii) SOCSO Source Account: Click on magnifier icon and search for an account to pay from.
- iii) Contribution Type: Select Employment Insurance System (EIS)
- iv) **Employer Code:** Key in the Employer Code.

SOCSO Employer Test Status: Employer test status 'In Progress' / 'Approved'.

v) Click '**Continue'** to proceed.

# **Section 3: Employee Details**

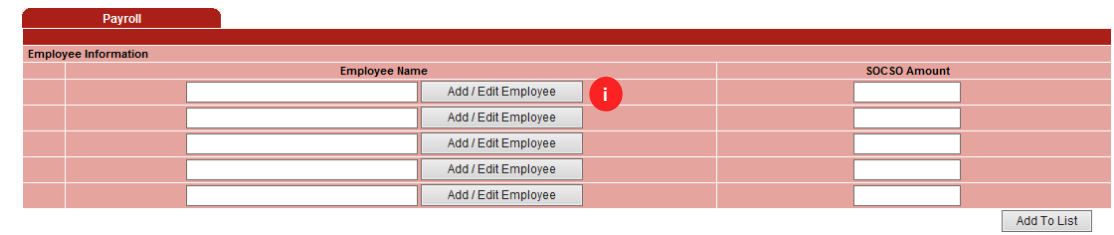

i) Click 'Add/Edit Employee'.

|                                                                             | Payroll ii                                                                                                    |                                                                                                    |                                                                                                    |
|-----------------------------------------------------------------------------|----------------------------------------------------------------------------------------------------|----------------------------------------------------------------------------------------------------|----------------------------------------------------------------------------------------------------|
| Employee B                                                                  | rofile                                                                                                    |                                                                                                    |                                                                                                    |
| Employee N                                                                  | ame*                                                                                                    |                                                                                                    |                                                                                                    |
|                                                                             |                                                                                                    |                                                                                                    |                                                                                                    |
| Account No.                                                                 | *                                                                                                    |                                                                                                    |                                                                                                    |
| Employee ID                                                                 | )*                                                                                                    | *Employee ID with                                                                                                    | more than 10 characters will be truncated for LHDN payment                                                                                                    |
| Old / New IC                                                                | *                                                                                                    | OLD V                                                                                                    |                                                                                                    |
| Passport No                                                                 |                                                                                                    |                                                                                                    |                                                                                                    |
| Employee Er                                                                 | mail Address*                                                                                                    |                                                                                                    |                                                                                                    |
| Amount Det                                                                  | ail                                                                                                    |                                                                                                    | _                                                                                                    |
| SOC SO Amo                                                                  | ount*                                                                                                    |                                                                                                    |                                                                                                    |
| SOC SO Deta                                                                 | il                                                                                                    |                                                                                                    |                                                                                                    |
| Employee Cod                                                                | le                                                                                                    |                                                                                                    |                                                                                                    |
| Contribution                                                                | n Month and Year*                                                                                                    | January V _ 2018 V                                                                                                    |                                                                                                    |
| Employment D                                                                | ate                                                                                                    | (dd/mm/vvvv)                                                                                                    |                                                                                                    |
| Employment S                                                                | Status                                                                                                    |                                                                                                    | ~                                                                                                    |
|                                                                             |                                                                                                    |                                                                                                    |                                                                                                    |
|                                                                             |                                                                                                    |                                                                                                    | iii Cancel Save                                                                                                    |
| Pa                                                                          | yroll                                                                                                    |                                                                                                    | Cancel Save                                                                                                    |
| Pa                                                                          | yroll                                                                                                    |                                                                                                    | (iii) Cancel Save                                                                                                    |
| Pay<br>Employee Inform                                                      | yroll                                                                                                    | Employee Name                                                                                                    | SOCSO Amount                                                                                                    |
| Pay<br>Employee Inform                                                      | yroll<br>nation<br>farah                                                                                                    | Employee Name<br>Add / Edit Employee                                                                                                    | SOCSO Amount                                                                                                    |
| Pay<br>Employee Inform                                                      | yroll<br>nation<br>[farah                                                                                                    | Employee Name Add / Edit Employee Add / Edit Employee                                                                                                    | SOCSO Amount                                                                                                    |
| Pay<br>Employee Inform                                                      | yroll farah                                                                                                    | Employee Name Add / Edit Employee Add / Edit Employee Add / Edit Employee Add / Edit Employee                                                                                                    | Cancel Save Cancel Save SOCSO Amount SOC SO Amount                                                                                                    |
| Pay<br>Employee Inform                                                      | yroll farah                                                                                                    | Employee Name Add / Edit Employee Add / Edit Employee Add / Edit Employee Add / Edit Employee Add / Edit Employee                                                                                                 | Cancel Save     Socso Amount     30     Socso Amount     Socso Amount      |
| Pay                                                                         | roll farah farah                                                                                                    | Employee Name Add / Edit Employee Add / Edit Employee Add / Edit Employee Add / Edit Employee Add / Edit Employee Add / Edit Employee                                                                             | SOCSO Amount                                                                                                    |
| Pay<br>Employee Inform                                                      | yroll farah farah                                                                                                    | Employee Name<br>Add / Edit Employee<br>Add / Edit Employee<br>Add / Edit Employee<br>Add / Edit Employee<br>Add / Edit Employee                                                                                  | SOCSO Amount 30 Cancel Save Add To List Add To List                                                                                                    |
| Employee Inform                                                             | yroll hation farah                                                                                                    | Employee Name         Add / Edit Employee         Add / Edit Employee         Add / Edit Employee         Add / Edit Employee         Add / Edit Employee         Add / Edit Employee         Add / Edit Employee | SOCSO Amount 30 Cancel Save Add To List Add To List                                                                                                    |
| Employee Inform                                                             | yroll farah farah farah farah farah farah farah farah                                                                                                    | Employee Name Add / Edit Employee Add / Edit Employee Add / Edit Employee Add / Edit Employee Add / Edit Employee Add / Edit Employee Employee Name                                                               | SOCSO Amount  Add To List  SOCSO Amount  SOCSO Amount                                                                                                    |
| Employee Inform                                                             | yroll hation                                                                                                    | Employee Name<br>Add / Edit Employee<br>Add / Edit Employee<br>Add / Edit Employee<br>Add / Edit Employee<br>Add / Edit Employee                                                                                  | Cancel Save                                                                                                    |
| Employee Inform                                                             | yroll hation  farah  farah  farah  farah  farah  farah  farah  farah  farah  farah  farah  farah  farah                                                                                                    | Employee Name Add / Edit Employee Add / Edit Employee Add / Edit Employee Add / Edit Employee Add / Edit Employee Add / Edit Employee Employee Name                                                               | Cancel Save                                                                                                    |
| Employee Inform                                                             | yroll hation farah farah | Employee Name Add / Edit Employee Add / Edit Employee Add / Edit Employee Add / Edit Employee Add / Edit Employee Add / Edit Employee Employee Name                                                               | Cancel Save  SOC SO Amount  Add To List  SOC SO Amount  SOC SO Amount  SOC SO Amount  Comparison  Soc SO Amount  Comparison  Soc So Amount  Soc So Amount  Soc Soc Amount  Soc Soc Amount  Soc Soc A  |
| Employee Inform                                                             | yroll farah farah in farah in  | Employee Name Add / Edit Employee Add / Edit Employee Add / Edit Employee Add / Edit Employee Add / Edit Employee Add / Edit Employee Employee Name                                                               | Cancel Save  Cancel Save  Concel Soc So Amount  Concel Soc So Amount  Concel Soc So Amount  Concel Soc So Amount  Concel Soc So Amount  Concel Soc So Amount  Concel Soc So Amount  Concel Soc So Amount  Concel Soc So Amount  Concel Soc Soc Amount  Concel Soc Soc Amount  Conce |
| Employee Inform Employee Inform Instruct O Today Future Paymer              | yroll hation farah farah | Employee Name Add / Edit Employee Add / Edit Employee Add / Edit Employee Add / Edit Employee Add / Edit Employee Add / Edit Employee Employee Name                                                               | Cancel Save  Soc SO Amount  30  Add To List  Coc SO Amount  30  Coc SO Amount  30  Coc SO |
| Employee Inform Employee Inform Instruct O Today Future Paymer Session Time | yroll hation farah farah inclust hation List h h h h h h h h h h h h h h h h h h h                                                                                                    | Employee Name Add / Edit Employee Add / Edit Employee Add / Edit Employee Add / Edit Employee Add / Edit Employee Add / Edit Employee Employee Name                                                               | Cancel     Save       SOC SO Amount     30       30                                                                                                    |

- At 'Payroll' tab, enter the ii) details
- iii) Click 'Save' to proceed. Repeat steps (i) to (iii) to create another employee record.
- iv) Upon creating all the employee records, click 'Add To List' to proceed.
- v) Instruction Mode: Select one of the 'Instruction Mode<sup>3</sup>
  - Today: Transaction to processed be once approved, click 'Today'.

• Future Payment Date: Click the box and choose the date for the transaction be to processed. Session Time: Select which session for the file to be processed. ONLY applicable to Future Payment Date selection.

vi) Click 'Confirm' to proceed for payment or 'Save As Template' for future use (can be retrieved from 'Payroll Template' under 'Payroll' menu)

Click 'Submit' and 'OK'. i)

# Section 4: Submission of Transaction for Approval

#### Service Source Account Total Amount Socso MYR 30.00 8006941376 X Message from webpage Instruction Mode Today j Submit Back Click OK to Create the Record All fees / charges are subject to Goods and Services Tax (GST \* Subject to the effective GST rate at the date of transfe i OK Cancel

### 1st time submission:

| Payroll                                                                     |                                                               |                                                            |
|-----------------------------------------------------------------------------|---------------------------------------------------------------|------------------------------------------------------------|
|                                                                             |                                                               |                                                            |
| <ul> <li>Message: APR_1110991 - Your first submission is pending</li> </ul> | SOCSO's approval.Please ensure Status is Approved in the SOCS | O Approval tab before making an actual payment submission. |
| Service                                                                     | Source Account                                                | Total Amount                                               |
| Socso                                                                       | 8006941376                                                    | MYR 30.00                                                  |
|                                                                             |                                                               |                                                            |
| Instruction Mode                                                            |                                                               |                                                            |
| Today                                                                       | 02-Aug-2018                                                   |                                                            |
|                                                                             |                                                               | Submit Back                                                |

All fees / charges are subject to Goods and Services Tax (GST) payable by the Customer Subject to the effective GST rate at the date of transfe

| Employer Code | Status      |
|---------------|-------------|
| B3200084799M  | IN PROGRESS |
| B3400028959M  | APPROVED    |
| A3101001117X  | APPROVED    |

#### Note:

1. Test file submission is reauired for customers who submit SOCSO for the first time with a new 12-digit employer code 2. No test file is required for customers who submit SOCSO with the old 9-digit employer code

| Employer Code | Status   |
|---------------|----------|
| B3200084799M  | APPROVED |
| B3400028959M  | APPROVED |
| A3101001117X  | APPROVED |
|               |          |

#### Note:

1. Test file submission is required for customers who submit SOCSO for the first time with a new 12-digit employer code

2. No test file is required for customers who submit SOCSO with the old 9-digit employer code

1<sup>st</sup> time submission: Result Message: Your first submission is pending

SOCSO's approval. Please ensure Status is Approved in the SOCSO Approval tab before making an actual payment submission.

## **Existing customer:**

socso

| Payroll                                                        |                                                                              |                |                 |               |  |
|----------------------------------------------------------------|------------------------------------------------------------------------------|----------------|-----------------|---------------|--|
|                                                                |                                                                              |                |                 |               |  |
|                                                                | <ul> <li>Result Message: This transaction is pending for approval</li> </ul> |                |                 |               |  |
| Transaction Reference No.                                      | Service                                                                      | Source Account | Total<br>Amount | Workflow List |  |
| 20180802000021962                                              | Socso                                                                        | 8006941376     | MYR<br>30.00    | Workflow List |  |
| Instruction Mode                                               |                                                                              |                |                 |               |  |
| Today                                                          | 02-Aug-2018                                                                  |                |                 |               |  |
| Submitted Time (Information of time is following GMT+8)        | 02-Aug-2018 05:14:47                                                         |                |                 |               |  |
|                                                                |                                                                              |                |                 |               |  |
|                                                                |                                                                              |                | Print           | Save As Done  |  |
| All from / observed and publication Oceania and Complete Terry | OCT) another builty Contained                                                |                |                 |               |  |

All fees / charges are subject to Goods and Services Tax (GST) payable by the Custor \* Subject to the effective GST rate at the date of transfer

# Section 5: Approval of Transaction by Authorizer

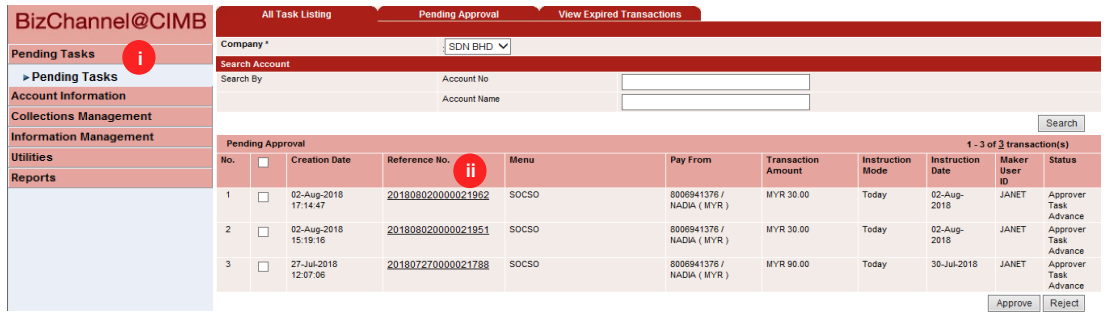

#### Existing customer:

**Result Message**: This transaction pending for Approval.

**Important note**: The authorizer will need to approve/decline the submitted transaction prior to processing by the Bank.

- i) Click '**Pending Tasks**' from the left side menu and select '**Pending Task**'.
- ii) Click the **hyperlink** at Reference No. column to see the transaction detail before approve.

#### Authentication

iii) Response Number: Enter the 'Response Number'.

| Transaction Reference No.                                                                                                    |                                           |                               | : 20180802000021962                                                  |                                 |                                       |                                                                                                    |
|----------------------------------------------------------------------------------------------------|-------------------------------------------|-------------------------------|----------------------------------------------------------------------|---------------------------------|---------------------------------------|----------------------------------------------------------------------------------------------------|
| File Details                                                                                                    |                                           |                               |                                                                      |                                 |                                       |                                                                                                    |
| Source Account                                                                                                    |                                           |                               | : 8006941376 - NADIA(M                                               | r/R)                            |                                       |                                                                                                    |
| Contribution Type                                                                                                    |                                           |                               |                                                                      | : Employment Insurance          | System (EIS)                          |                                                                                                    |
| File Format                                                                                                    |                                           |                               | : TXT                                                                |                                 |                                       |                                                                                                    |
| File Type                                                                                                    |                                           |                               | : Non Encrypted                                                      |                                 |                                       |                                                                                                    |
| File Upload                                                                                                    |                                           |                               | : BIZLITE_SOCSO.TXT                                                  |                                 |                                       |                                                                                                    |
| Transaction Detail                                                                                                    |                                           |                               |                                                                      |                                 |                                       |                                                                                                    |
| Total Record                                                                                                    |                                           |                               | : <u>1</u>                                                           |                                 |                                       |                                                                                                    |
| Total Amount                                                                                                    |                                           |                               | : MYR 30.00                                                          |                                 |                                       |                                                                                                    |
| Total Debit Amount                                                                                                    |                                           |                               | : MYR 30.00                                                          |                                 |                                       |                                                                                                    |
| Instruction Mode                                                                                                    |                                           |                               |                                                                      |                                 |                                       |                                                                                                    |
| Today                                                                                                    |                                           |                               | : 02-Aug-2018                                                        |                                 |                                       |                                                                                                    |
|                                                                                                    |                                           |                               |                                                                      |                                 |                                       |                                                                                                    |
| Transaction History List                                                                                                    |                                           |                               |                                                                      |                                 |                                       |                                                                                                    |
| Action Date                                                                                                    |                                           | User                          | D                                                                    | User Name                       |                                       | Action                                                                                                    |
| 2018-08-02 17:14:47                                                                                                    |                                           | JANE                          | т                                                                    | JANET                           |                                       | Created                                                                                                    |
| Approval Matrix List                                                                                                    |                                           |                               |                                                                      |                                 |                                       |                                                                                                    |
|                                                                                                    |                                           |                               |                                                                      |                                 |                                       |                                                                                                    |
| Signature Set                                                                                                    | Total<br>Approver<br>(s)<br>Required      | Number<br>of<br>Approver      | Company                                                              | User G                          | roup                                  | Targeted User                                                                                                    |
| Signature Set                                                                                                    | Total<br>Approver<br>(s)<br>Required      | Number<br>of<br>Approver      | Company<br>B000022                                                   | User G                          | roup<br>oup 01                        | Targeted User                                                                                                    |
| Signature Set<br>Schema Default                                                                                                    | Total<br>Approver<br>(s)<br>Required<br>1 | Number<br>of<br>Approver<br>1 | Company<br>B000022                                                   | User G                          | roup<br>oup 01                        | Targeted User Any User                                                                                                    |
| Signature Set                                                                                                    | Total<br>Approver<br>(s)<br>Required<br>1 | Number<br>of<br>Approver<br>1 | Company<br>B000022                                                   | User G                          | oup 01                                | Targeted User                                                                                                    |
| Signature Set Schema Default Approver List                                                                                              | Total<br>Approver<br>(s)<br>Required<br>1 | Number<br>of<br>Approver<br>1 | Company<br>B000022                                                   | User G                          | oup 01                                | Targeted User<br>Any User                                                                                                    |
| Signature Set Schema Default Approver List User ID                                                                                      | Total<br>Approver<br>(s)<br>Required<br>1 | Number<br>of<br>Approver<br>1 | Company<br>B000022<br>User Name                                      | User G                          | oup 01<br>User Group                  | Targeted User<br>Any User                                                                                                    |
| Signature Set Schema Defauit Approver List User ID JENNY                                                                                | Total<br>Approver<br>(s)<br>Required<br>1 | Number<br>of<br>Approver<br>1 | Company<br>B000022<br>User Name<br>JENNY                             | User G                          | oup 01<br>User Group<br>User Group 01 | Targeted User<br>Any User                                                                                                    |
| Signature Set<br>Schema Default<br>Approver List<br>User ID<br>JENNY<br>Authentication                                                  | Total<br>Approver<br>(s)<br>Required<br>1 | Number<br>of<br>Approver<br>1 | Company<br>B000022<br>User Name<br>JENNY                             | User G                          | oup 01<br>User Group<br>User Group 01 | Targeted User<br>Any User                                                                                                    |
| Signature Set<br>Schema Default<br>Approver List<br>User ID<br>JENIY<br>Authentication<br>Challenge Number                              | Total<br>Approver<br>(s)<br>Required<br>1 | Number<br>of<br>Approver      | Company<br>B000022<br>User Name<br>JENNY<br>030208                   | User G                          | oup 01<br>User Group<br>User Group 01 | Targeted User<br>Any User                                                                                                    |
| Signature Set Schema Default Approver List User ID JENNY Authentication Challenge Number Resoonse Number                                | Total<br>Approver<br>(s)<br>Required<br>1 | Number<br>of<br>Approver<br>1 | Company<br>B000022<br>User Name<br>JENNY<br>030208                   | User G                          | oup 01<br>User Group<br>User Group 01 | Targeted User<br>Any User                                                                                                    |
| Signature Set Schema Default Approver List User ID JENNY Authenfication Challenge Number Response Number                                | Total<br>Approver<br>(s)<br>Required<br>1 | Number<br>of<br>Approver<br>1 | Company<br>B000022<br>User Name<br>JENNY<br>030208<br>(Help          | User G<br>User Gr<br>Resend OTP | oup 01<br>User Group<br>User Group 01 | Any User                                                                                                    |
| Signature Set Schema Default Approver List User ID JSINY Authentication Challenge Number Response Number                                | Total<br>Approver<br>(s)<br>Required<br>1 | Number<br>of<br>Approver<br>1 | Company<br>B000022<br>User Name<br>JENNY<br>030208<br>030208<br>Help | User G<br>User Gr<br>Resend OTP | oup 01<br>User Group<br>User Group 01 | Targeted User       Any User       Image: Constraint of the second second |
| Signature Set Schema Default Approver List User ID JENNY Authentication Challenge Number Response Number All fees / charges are subject | Total<br>Approver<br>(s)<br>Required<br>1 | Number<br>of<br>Approver<br>1 | Company<br>B000022<br>User Name<br>JENNY<br>030208<br>030208<br>Help | User G                          | oup 01<br>User Group<br>User Group 01 | Any User  Any User  Any User  Approve Reject Back                                                                                                    |

SOCSO Result Message: SOCSO EIS Result Message: SOCSO has been successfully released and executed
 201808020000021962 has been successfully released Transaction Reference No and executed. File Details Source Account Contribution Type 8006941376 - NADIA(MYR) Employment Insurance System (EIS) TXT File Format File Type File Upload Transaction Detail Total Record Non Encrypted BIZLITE\_SOCSO.TXT MYR 30.00 Total Amount Total Debit Amou MYR 30.00 Instruction Mode

02-Aug-2018

Print Save As Back to Pending Task

All fees / charges are subject to Goods and Services Tax (GST) payable by the Customer \* Subject to the effective GST rate at the date of transfer

For further enquiries, please contact our Business Call Centre at **1300 888 828** between 7AM to 7PM from Monday to Friday or 8AM to 5PM on Saturday (excluding public holidays) or email to **mybusinesscare@cimb.com**.

Today

iv) Click 'Approve' and 'OK'.